Установление связи «**Родитель»** - «**Обучающийся**» производится администратором или сотрудником с правами редактора блока «Люди» на странице обучающегося в режиме редактирования его данных.

## Для установления родственной связи необходимо:

Шаг 1. Перейти в режим редактирования персональных данных обучающегося («Администрирование» / «Список людей» / ФИО) и открыть вкладку «Родственники». В открывшемся окне нажать на ссылку «Добавить родственника».

| • •     | Абрамова Елизавета Викторовна<br>Ученик |            |          |                        |                |              |              |  |  |  |  |  |
|---------|-----------------------------------------|------------|----------|------------------------|----------------|--------------|--------------|--|--|--|--|--|
| Обзор   | Личные данные                           | Достижения | Миграция | Приказы                | Логин и пароль | Родственники |              |  |  |  |  |  |
|         | ΦΝΟ                                     |            | 3        | Законный представитель |                |              | Добавить     |  |  |  |  |  |
| $\odot$ | Абросимова Анастасия<br>25 лет          |            | М        | Мать                   |                | M 🖉 🖾        | родственника |  |  |  |  |  |

Шаг 2. Переключателем указать способ добавления родственника из предложенных вариантов:

- «Новый пользователь» предполагает создание новой персоны в Системе;
- «Из вашей школы» выбор из списка сотрудников и родителей образовательной организации;
- «Из другой школы» поиск пользователя среди всех пользователей Системы.

| Добавление родственника                                                                                                    |  |  |  |  |  |  |  |
|----------------------------------------------------------------------------------------------------|--|--|--|--|--|--|--|
| 1. Способ добавления родственника 2. Добавление родственника                                                                                            |  |  |  |  |  |  |  |
| • Выберите способ добавления родственника                                                                                                    |  |  |  |  |  |  |  |
| <ul> <li>Новый пользователь.</li> <li>Родственник еще не заведен как пользователь Kundelik.kz.</li> <li>Из вашей школы.</li> </ul>                      |  |  |  |  |  |  |  |
| <ul> <li>Ута вашей школы.</li> <li>Родственник уже есть в списке пользователей школы (как родитель или сотрудник).</li> <li>Из другой школы.</li> </ul> |  |  |  |  |  |  |  |
| Родственник зарегистрирован в другои школе и вы знаете его логин для входа в Kundelik.kz.<br>Далее >                                                    |  |  |  |  |  |  |  |

Шаг З. Осуществить добавление пользователя выбранным способом.

Шаг 4. Проверить данные пользователей, между которыми будут установлены родственные связи. В блоке данных родственника в строке «Вид родства» при помощи выпадающего списка выбрать тип родственной связи.

| Ребенок                                                         |                                                                                                    | Родственник                                                    |                                                                                                    |  |  |
|-----------------------------------------------------------------|----------------------------------------------------------------------------------------------------|----------------------------------------------------------------|----------------------------------------------------------------------------------------------------|--|--|
| Класс                                                           | 6-a                                                                                                 | Вид родства                                                    | ~                                                                                                    |  |  |
| ФИО<br>Пол<br>Возраст<br>Дата рождения<br>Email<br>Дом. телефон | Абрамова Елизавета Викторовна<br>Женский<br>11 лет<br>18 ноября 2008 г.<br>m.a-97@mail.ru<br>333585 | Отец ученика<br>ФИО<br>Пол<br>Возраст<br>Лата рожления         | <br>Отец<br>Дедушка<br>Отчим<br>Опекун<br>Попечитель<br>Орган опеки и попечительства<br>Приемный родитель<br>Руководитель учреждения |  |  |
| Моб. телефон<br>Раб. телефон                                    | 77017221466<br>513990                                                                               | Национальность<br>ИИН<br>Етаіі<br>Дом. телефон<br>Моб. телефон |                                                                                                    |  |  |
| < Назад Связат                                                  | ъ                                                                                                   | Раб. телефон                                                   | •                                                                                                    |  |  |

Шаг 5. Для подтверждения операции нажать кнопку «Связать».

Примечание: для того, чтобы родитель видел с одной своей страницы данные об успеваемости двух и более детей, администратору необходимо проделать указанную операцию на странице каждого из его детей.

Также педагога/директора/администратора можно связать с его ребенком. Тогда из одного профиля пользователь будет и педагогом, и родителем.